## Indhold

| Test din lyd i WebEx programmet             | 2 |
|---------------------------------------------|---|
| Test din lyd inden du deltager i WebEx møde | 3 |

## Test din lyd i WebEx programmet

- 1. Åbn din profil ved at trykke på dine initialer
- 2. Vælg indstillinger

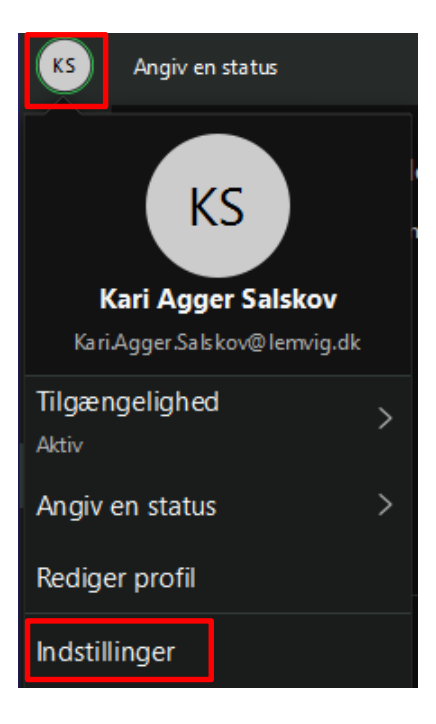

3. Tryk på lyd

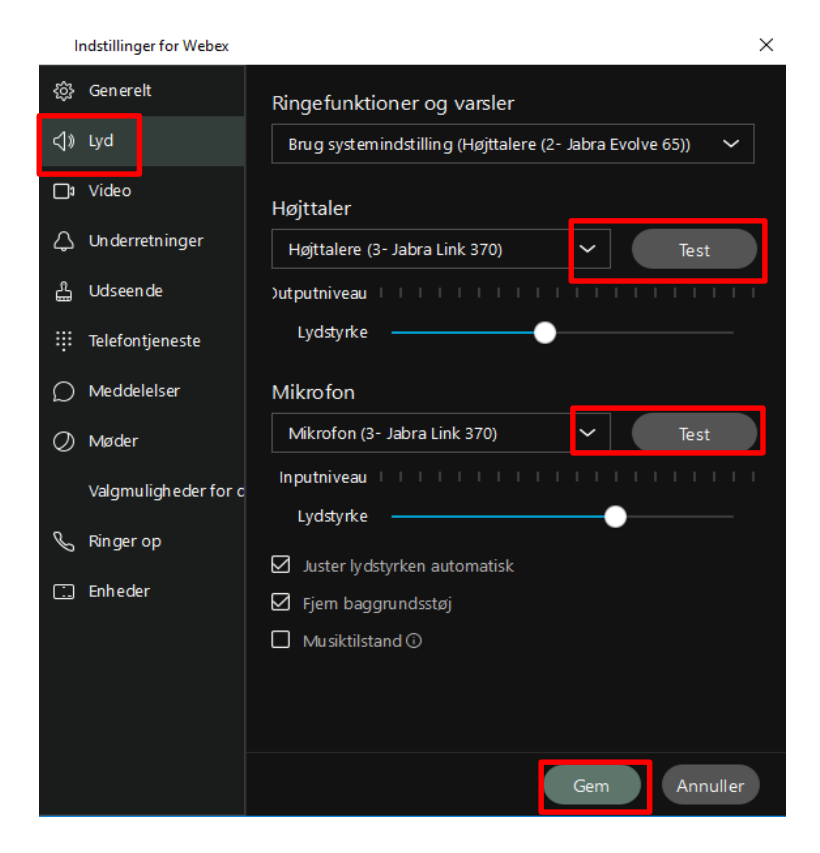

- 4. Vælg højtaler og tryk test
  - a. Hvis du får en lyd, er indstillingerne korrekte. Hvis ikke så vælg en anden højtaler og test igen
- 5. Vælg mikrofon og tryk test
  - a. Tryk på test og indtal besked mens den "optager"
  - b. Hører du "afspilningen" er du korrekt på, hvis ikke så vælg en anden mikrofon og prøv igen
- 6. Tryk Gem

## Test din lyd inden du deltager i WebEx møde

- 2. Deltag i mødet som du plejer
- 3. På forhåndsvisningen trykker du på " test højtaler og mikrofon"

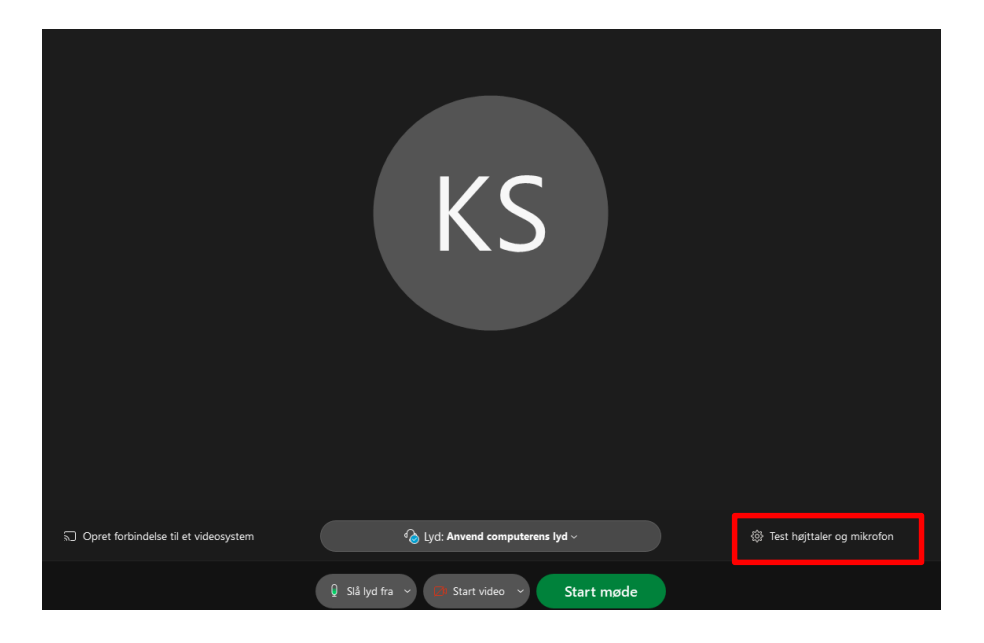

- 4. Vælg højtaler og tryk test
  - a. Hvis du får en lyd, er indstillingerne korrekte. Hvis ikke så vælg en anden højtaler og test igen
- 5. Vælg Mikrofon og tryk test
  - a. Tryk på test og indtal besked mens den "optager"
  - b. Hører du "afspilningen" er du korrekt på, hvis ikke så vælg en anden mikrofon og prøv igen
- 6. Når indstillingerne er korrekte kan du starte mødet

| Højttaler og mikrofon                      |                                   |
|--------------------------------------------|-----------------------------------|
| Højttaler                                  |                                   |
| Højttalere (3- Jabra Link 370) 🗸 Test      |                                   |
| Outputniveau IIIIIIIIIIIIIIII              |                                   |
| Outputlydstyr                              |                                   |
| Mikrofon                                   |                                   |
| Mikrofon (3- Jabra Link 370) 🗸 Test        |                                   |
| Inputniveau IIIIIIIIIIIIIIII               |                                   |
| Inputlydstyrke                             |                                   |
| 🗹 Juster lyd automatisk                    |                                   |
| Reducer midlertidig baggrundsstøj          |                                   |
| 🤜 Synk. knap for lyd fra på mikrofon       |                                   |
| Musiktilstand 🗿                            |                                   |
|                                            |                                   |
|                                            |                                   |
|                                            | বঃ Højttalere (3- Jabra Link 370) |
|                                            |                                   |
| 🙆 Lyd: Anvend computerens lyd ~            | 礅: Test højttaler og mikrofon     |
|                                            |                                   |
| Slå lyd fra 🗸 💋 Start video 🗸 🛛 Start møde |                                   |

## OBS:

Lyden på din PC skal altid matche lyden på dine indstillinger i WebEx På proceslinjen til venstre for uret, ser du din højtaler.

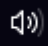

Hvis den ikke matcher tryk på menu-pilen og vælg den korrekte lyd.

| 10    |  |  |  | 10 |
|-------|--|--|--|----|
| ·· 口》 |  |  |  | 10 |
|       |  |  |  |    |